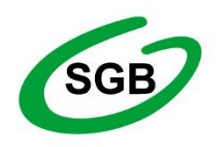

# BANK SPÓŁDZIELCZY W SŁAWNIE

Spółdzielcza Grupa Bankowa

# Zmiany w logowaniu do bankowości internetowej i autoryzacji operacji od dnia 14 września 2019 r.

# Silne uwierzytelnienie Klienta

Silne uwierzytelnienie Klienta, to inaczej uwierzytelnienie dwuskładnikowe, które ma podnieść stopień weryfikacji tożsamości Klienta.

Bank udostępnia 3 rodzaje autoryzacji:

- Autoryzacja hasła SMS wraz z dodatkowym kodem uwierzytelnienia
- lub
  - Autoryzacja nPodpis
  - Autoryzacja e-Token wydawanym po 14.09.2019

#### To Klient wybiera, z której metody chce korzystać.

#### Silne uwierzytelnienie jest wymagane przy logowaniu do systemu bankowości internetowej

Autoryzacja – hasła SMS

W przypadku gdy silne uwierzytelnienie Klienta wymagane jest przy logowaniu do bankowości internetowej wówczas każdorazowo takie logowanie jest dwuetapowe: wpisujemy login i hasło, w drugim etapie wpisujemy dodatkowe hasło z SMS. Okna logowania do systemu wyglądają:

| Bank Spółdzielcz<br>w Naszej Miejsco | y<br>wości       |
|--------------------------------------|------------------|
| Logowanie<br>Identyfikator: 61488201 | 2019-06-06 14:03 |
| Hasło:<br>Zaloguj                    |                  |

| Bank Spółdzielcz                                                | y                |
|-----------------------------------------------------------------|------------------|
| w Naszej Miejsco                                                | owości           |
| Logowanie<br>Identyfikator: 61488201<br>Hasło SMS:<br>Zatwierdź | 2019-05-17 12:17 |

Dodatkowy kod uwierzytelnienia

W przypadku gdy do autoryzacji SMS wymagany jest dodatkowy kod uwierzytelnienia wówczas każdorazowo logowanie i każda operacja, która wymaga podania hasła SMS, poprzedzana jest kodem uwierzytelnienia.

Kod uwierzytelnienia należy ustawić zgodnie z komunikatami wyświetlanymi przez system IB.

W trakcie logowania do serwisu Internet Banking, po wpisaniu identyfikatora i hasła, wyświetli się komunikat do podania hasła SMS:

| Bank Spółdzielczy<br>w Naszej Miejscov                    | wości            |
|-----------------------------------------------------------|------------------|
| Logowanie<br>Identyfikator: 61488201<br>Hasło:<br>Zaloguj | 2019-06-06 14:03 |
|                                                           |                  |

| Bank Spółdzielcz<br>w Naszej Miejsco | y<br>wości       |
|--------------------------------------|------------------|
| Logowanie<br>Identyfikator: 61488201 | 2019-05-17 12:17 |
| Hasło SMS:                           |                  |
|                                      |                  |

Po wpisaniu hasła i poprawnym zalogowaniu się do Internet Bankingu system wyświetli okno *Ustawień - Kod uwierzytelnienia do haseł SMS*. Kod powinien zawierać 4 cyfry, posłuży do logowania do systemu i autoryzacji transakcji - gdy operacja będzie wymagała podania hasła SMS, należy poprzedzić je kodem uwierzytelnienia. Ustawienia zatwierdzamy przyciskiem **Zatwierdź**. Podajemy otrzymane hasło SMS autoryzujące tą operację i wybieramy **Podpisz** 

| Wprowadź i zapam<br>Każdorazowo gd                                                                                | iętaj swój 4-cyfrowy kod uwierzytelnienia, który będziesz podawać wraz z hasłem SMS.<br>v operacja będzie wymagała podanja hasła SMS, poprzedź je kodem uwierzytelnienia.               |
|----------------------------------------------------------------------------------------------------|----------------------------------------------------------------------------------------------------|
| Wprowadź 4-cyfrowy kod:<br>Powtórz 4-cyfrowy kod:                                                                 | Anuluj Zatwierdź                                                                                                    |
|                                                                                                    |                                                                                                    |
| d uwierzytelnienia do<br>Wprowadź i zapan<br>Każdorazowo, gd                                                      | haseł SMS<br>iętaj swój 4-cyfrowy kod uwierzytelnienia, który będziesz podawać wraz z hasłem SMS.<br>y operacja będzie wymagała podania hasła SMS, poprzedź je kodem uwierzytelnienia.  |
| d uwierzytelnienia do<br>Wprowadź i zapan<br>Każdorazowo, gd<br>Wprowadź 4-cyfrowy kod:                           | haseł SMS<br>iętaj swój 4-cyfrowy kod uwierzytelnienia, który będziesz podawać wraz z hasłem SMS.<br>y operacja będzie wymagała podania hasła SMS, poprzedź je kodem uwierzytelnienia.  |
| d uwierzytelnienia do<br>Wprowadź i zapam<br>Każdorazowo, gd<br>Wprowadź 4-cyfrowy kod:<br>Powtórz 4-cyfrowy kod: | haseł SMS<br>niętaj swój 4-cyfrowy kod uwierzytelnienia, który będziesz podawać wraz z hasłem SMS.<br>y operacja będzie wymagała podania hasła SMS, poprzedź je kodem uwierzytelnienia. |

W momencie gdy kod uwierzytelnienia zostanie zdefiniowany, w oknie logowania do systemu po wpisaniu identyfikatora i hasła zostanie wyświetlone okno do wprowadzenia kodu uwierzytelnienia oraz hasła SMS:

| Bank Spółdzielczy<br>w Naszej Miejscowoś                      | ci               |
|---------------------------------------------------------------|------------------|
| Logowanie<br>Identyfikator: 61488201<br>Kod uwierzytelnienia: | 2019-05-17 11:16 |
| Hasło SMS:<br>Zatwierdź                                       |                  |

Wprowadzenie kodu uwierzytelnienia do haseł SMS będzie wymagane w oknie autoryzacji operacji.

Kod uwierzytelniania można zmienić w opcji Ustawienia - Bezpieczeństwo

Autoryzacja nPodpis

Korzystając z aplikacji nPodpis do obsługi certyfikatu, podczas logowania do systemu Internet Banking, w aplikacji wyświetli się kod uwierzytelnienia logowania, a w oknie logowania w serwisie IB po wpisaniu własnego identyfikatora i hasła pojawi się okno do wprowadzenia "Kodu z aplikacji nPodpis"

| Bank Spółdzie<br>w Naszej Miejs | lczy<br>scowości |
|---------------------------------|------------------|
| Logowanie                       |                  |
| Identyfikator: 7                | 6800241          |
| Kod z aplikacji nPodpis:        |                  |
| Zat                             | wiesdž           |

# WAŻNE!

### Wylogowanie

:

Po zakończonej pracy należy pamiętać o wylogowaniu się z systemu. Służy do tego przycisk:

Wyloguj znajdujący się w prawym górnym rogu, po użyciu którego wyświetlana jest informacja: "Nastąpiło bezpieczne wylogowanie z serwisu".

Przycisk **OK** umożliwia natychmiastowe przejście do strony głównej serwisu i pozwala na ponowne zalogowanie.

Automatyczne wylogowanie nastąpi, jeżeli:

• użytkownik przerwie pracę na dłuższy czas (nie wykona żadnej akcji w systemie);

• w przypadku zamknięcia okna przeglądarki, opuszczenia systemu przez wybór innego adresu w przeglądarce,

• gdy użytkownik ponownie zaloguje się do systemu w innym oknie przeglądarki lub z innego komputera,

• przy próbie odświeżenia strony przez klienta.

W celu zwiększenia bezpieczeństwa zablokowano dostęp do historii przeglądanych stron. Bezpośrednio po wylogowaniu nie można zastosować przycisku strzałki "Wstecz".

## Wznowienie pracy z systemem po wylogowaniu wymaga ponownego zalogowania.